# Программа мастер-класса Вычислительный эксперимент в решении экономических задач:

- 1. Организация инновационной деятельности в рамках РИП «Вычислительный эксперимент на уроках математики в старшей профильной школе».
- 2. Презентация « Алгоритмы применения программ Excel, MathCAD к решению математических задач с экономическим содержанием».
- 3. Анализ выставочных материалов (публикаций по теме».
- 4. Мастер-класс с педагогами по проведению вычислительного эксперимента в программе Excel.
- 5. Обсуждение мастер-класса.

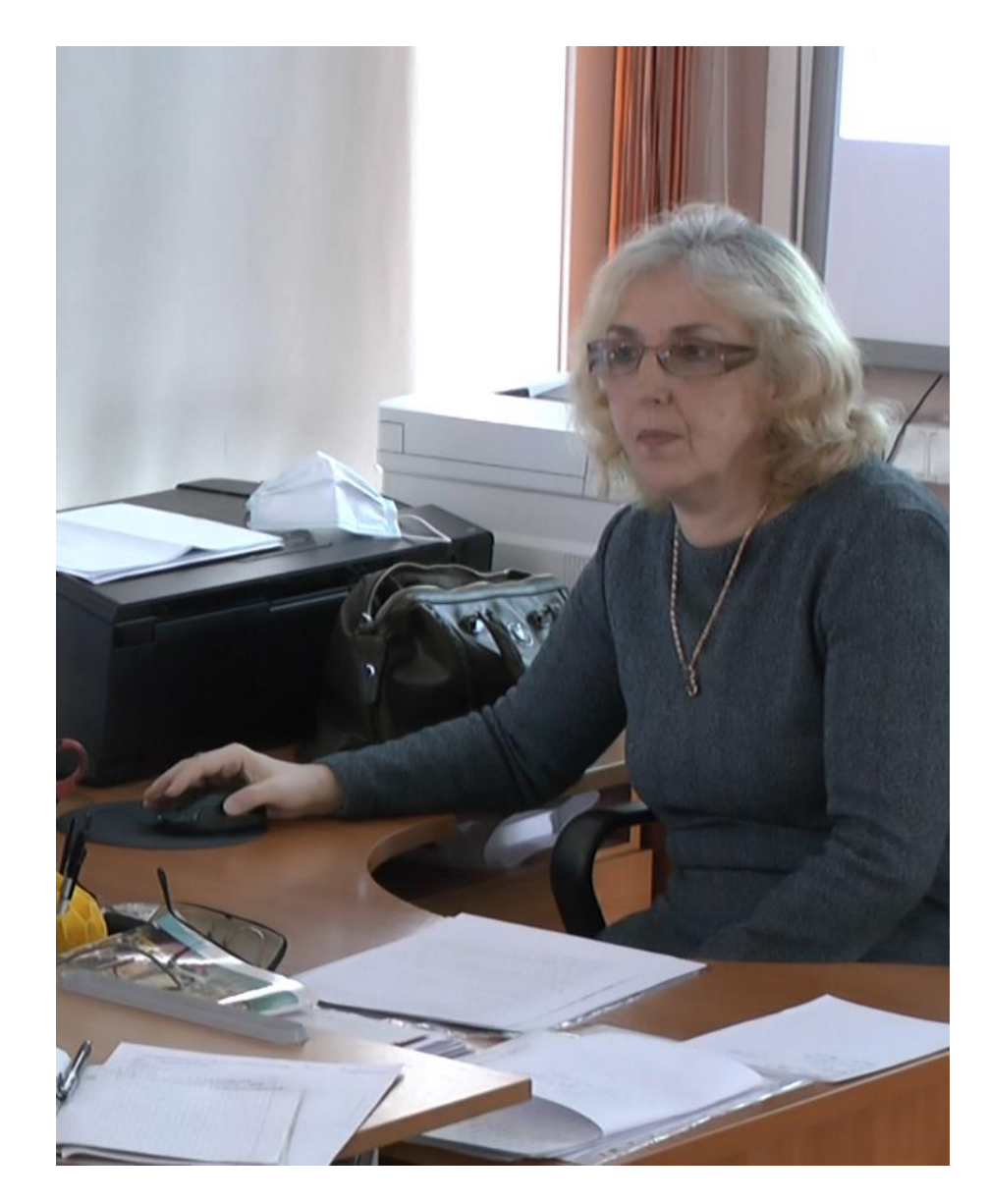

Провела мастер-класс Симакова М.Н. Дата проведения 01.02.2021

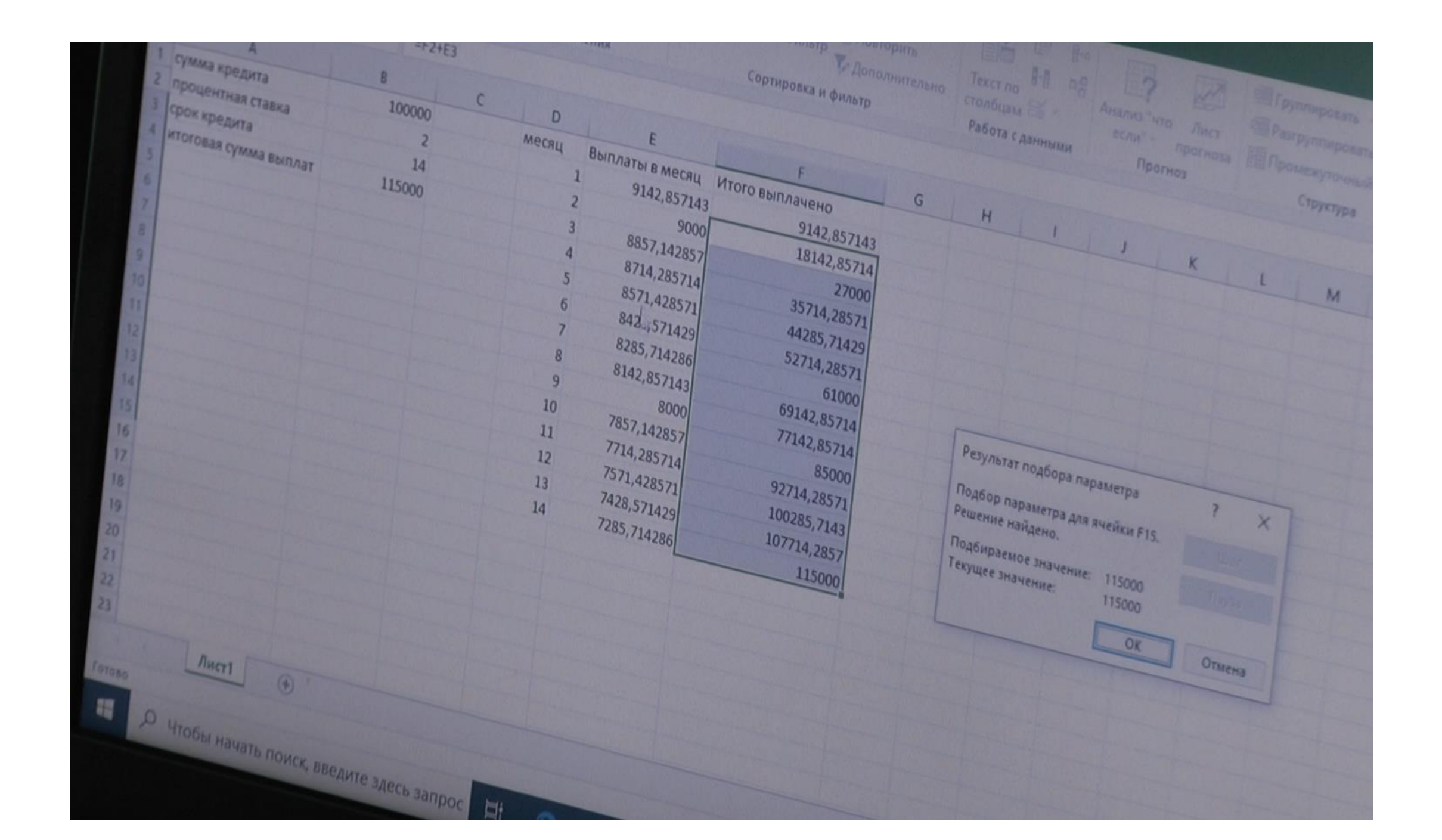

# Модели в САПР Компас 3D

# Задача № 1.

Задача № 2.

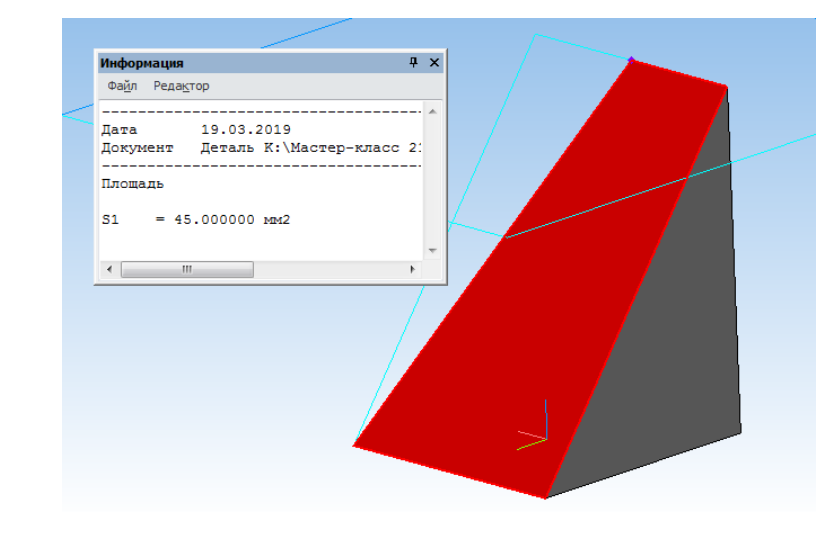

IV областная научно-практическая конференция «Современное образование в островном регионе: механизмы внедрения ФГОС СОО»

Мастер-класс «Вычислительный эксперимент с применением ИКТ в изучении стереометрии и исследовательской деятельности учащихся старшей школы»

Симакова Марина Николаевна, учитель математики МАОУ Лицей №1 г.Южно-Сахалинска

Симаков Егор Евгеньевич учитель информатики МАОУ Лицей №1 г.Южно-Сахалинска

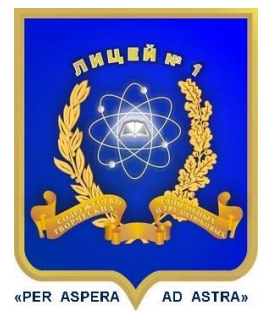

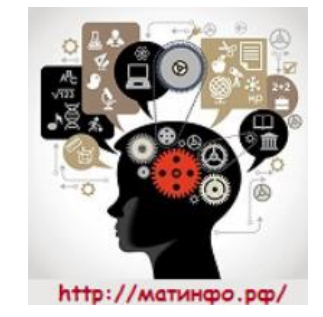

март 2019г.

# Редакто 17.03.2019 Лата Документ

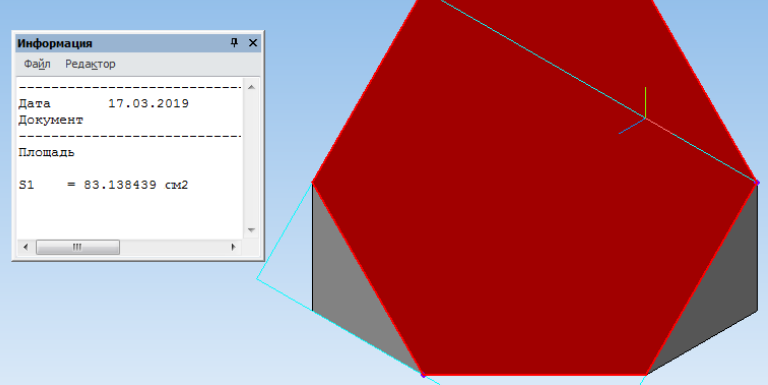

## <u>Задача № 1</u>

В основании пирамиды SABCD лежит квадрат со стороной 6. Ребро SA имеет длину 16 и перпендикулярно плоскости основания. Точка Р — середина ребра SA.

а). Постройте сечение пирамиды плоскостью ВСР.

б). Найдите площадь этого сечения.

## Решение задачи математическим способом.

а). Через точку Р проведём в плоскости SAD прямую, параллельную BC. Она пересекает ребро SD в точке Q. Трапеция BPQC искомое сечение.

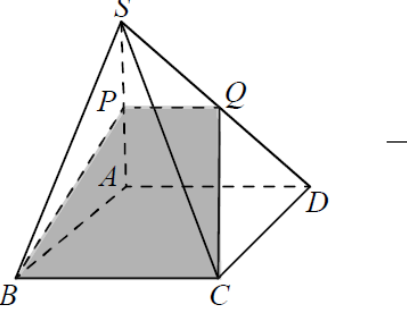

б). По теореме о трёх

перпендикулярах РВ перпендикулярно ВС. Значит, трапеция ВРQС прямоугольная, и ВР — её высота. Из прямоугольного треугольника РАВ находим:

$$PB = \sqrt{AB^2 + AP^2} = \sqrt{6^2 + 8^2} = 10$$

Далее PQ = 0ю5 \* AD = 6, поскольку PQ — средняя линия треугольника SAD. Тогда площадь трапеции равна:

$$\frac{BC+PQ}{2} \cdot PB = \frac{6+3}{2} \cdot 10 = 45$$

Ответ: площадь сечения равна 45.

## <u>Задача № 2</u>

В параллелепипеде  $ABCDA_1B_1C_1D_1$  все грани – квадраты со стороной 8 см (куб). Точки Р, М и Т соответствуют серединам ребер  $A_1B_1$ ,  $C_1C$  и AD.

а). Постройте сечение параллелепипеда плоскостью, проходящей через точки Р, М и Т.

б). Найдите площадь этого сечения.

# Решение задачи математическим способом.

а). Через точку Т проведем прямую  $TT' \parallel AA_1$ . T' - середина  $A_1D_1$ ,  $TT' \cap A_1D_1 = T'$ . Пусть  $TM \cap T'C_1 = X$  и  $PX \cap B_1C_1 = K$ . Проведем КМ. В грани  $AA_1D_1D$ проведем прямую ET  $\parallel$  KM,  $TE \cap AA_1 = E$ . Проведем EP. В грани  $DD_1C_1C$ проведем прямую MR  $\parallel$  EP,  $MR \cap CD = R$ . Проведем TR. (EPKMRT) - M

б). По построению: Е - середина  $AA_1$ , К - середина  $B_1C_1$ , R - середина CD. Т.к.  $ABCDA_1B_1C_1D_1$  - куб, то EP = PK = KM = MK = TR = ET.

ЕМ || AC, EM = AC; KT ||  $C_1D$ , KT =  $C_1D$ ; PR ||  $A_1D$ , PR =  $A_1D$ . Значит, EM = KT = PR. Следовательно (EPKMRT) - правильный

шестиугольник со стороной  $a = \sqrt{\left(\frac{8}{2}\right)^2 + \left(\frac{8}{2}\right)^2} = 4\sqrt{2} \ c_M.$ 

Площадь сечения:  $S_{cey.} = 6 \cdot 0.5 \cdot a \cdot a \cdot \frac{\sqrt{3}}{2} = 48\sqrt{3} \ cm^2$ Ответ: площадь сечения равна  $48\sqrt{3} \ cm^2$ .

- 11. Нажмите на кнопку «Создать объект» 📌 в окне свойств. В области построения получится куб.
- 12. На панели «Пространственные кривые»

выберите инструмент «Точка»

13. В окне свойств выберите способ построения

«на кривой»

- 14. Отметьте точку в любом месте на ребре А<sub>1</sub>В<sub>1</sub>.
- 15. В окне свойств установите «% от длины кривой» - 50 и нажмите Enter
- 16. Нажмите на кнопку «Создать объект» 📌 в окне свойств.
- 17. Повторяя шаги 14-16, отметьте еще две точке на ребрах С₁С и AD.
- 18. Прервать выполнение команды, нажав кнопку

«Стоп» 🎬 в окне свойств.

19. На чертеже появятся три точки Р,М,Т на ребрах соответственно условию задачи.

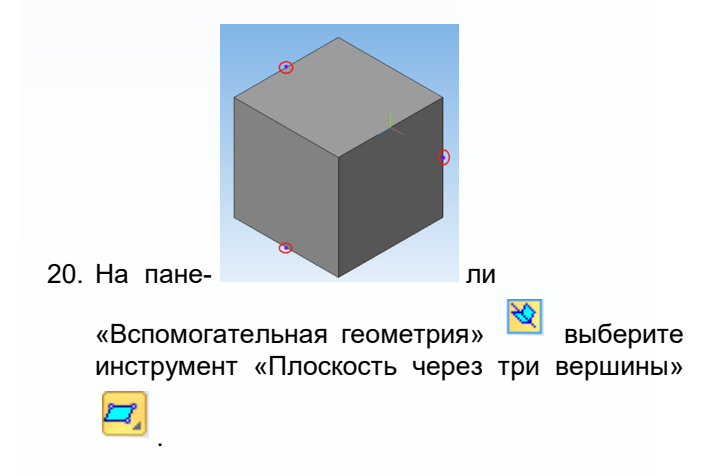

- 21. Укажите на чертеже три точки Р, М, Т (порядок не важен). На чертеже появится плоскость сечения.
- 22. На панели «Редактирование детали» 💻

<u>ک</u>

- берите «Сечение поверхностью»
- 23. Укажите в Дереве модели полученную плоскость сечения.
- 24. В окне свойств укажите прямое направление
  - сечения 🖾 и нажмите кнопку «Создать объект» 🕶 .
- 25. На чертеже будет построено сечение куба согласно условию задачи. Скрытую часть куба можно отобразить, нажав в Дереве модели правой кнопкой на Сечение поверхностью и выбрав «Исключить из расчета».

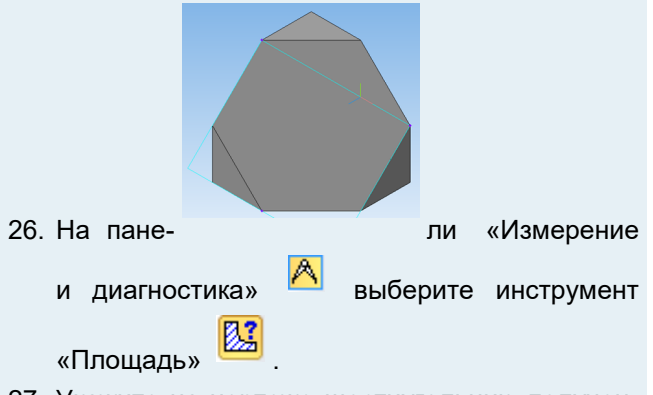

- 27. Укажите на чертеже шестиугольник, полученный в результате сечения куба плоскостью.
- 28. На чертеже появится окно с информацией о величине площади сечения.
- Решение аналитическим путем дает результат, примерно равный результату, полученному с помощью САПР Компас 3D
   S = 83,138 см<sup>2</sup>.

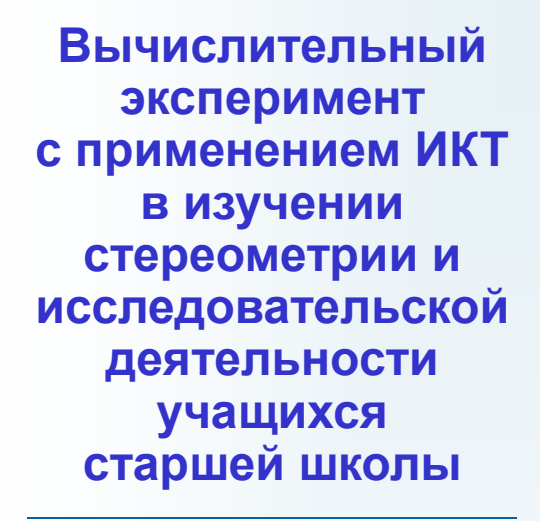

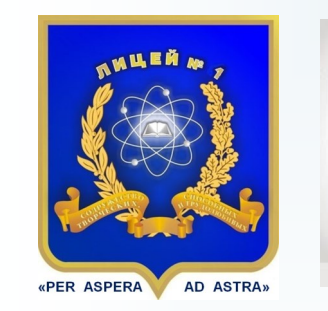

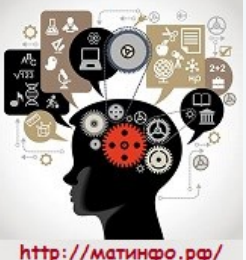

Авторы: Симакова М.Н., учитель математики Симаков Е.Е., учитель информатики

# http://матинфо.рф

МАОУ Лицей №1 г. Южно-Сахалинска март, 2019

6

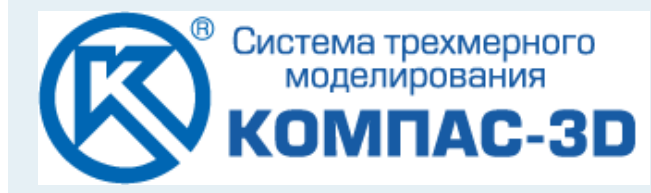

«Компас» — семейство систем автоматизированного проектирования с возможностями оформления проектной и конструкторской документации.

Система *«Компас-3D»* предназначена для создания трёхмерных моделей фигур, зданий, деталей и сборок. Ключевой особенностью *«Компас-3D»* является использование собственного математического ядра и параметрических технологий.

Система *«Компас-3D»* может применяться при изучении школьного курса геометрии (планиметрии и стереометрии), подготовке к сдаче ГИА, а также на занятиях спецкурсов по моделированию и черчению и при выполнении учащимися исследовательских проектов. Разработанные компьютерные модели могут быть реализованы с использованием технологии 3D-печати с целью их дальнейшего исследования.

# Пример решения стереометрической задачи

В параллелепипеде ABCDA<sub>1</sub>B<sub>1</sub>C<sub>1</sub>D<sub>1</sub> все грани — квадраты со стороной 8 см (куб). Точки Р, М и Т соответствуют серединам ребер A<sub>1</sub>B<sub>1</sub>, C<sub>1</sub>C и AD. Постройте сечение параллелепипеда плоскостью, проходящей через точки Р, М и Т, и найдите площадь сечения.

### Решение математическим способом

Сечение, построенное стандартным математическим способом, приведено на рисунке. Площадь сечения можно найти как площадь правильного шестиугольника:

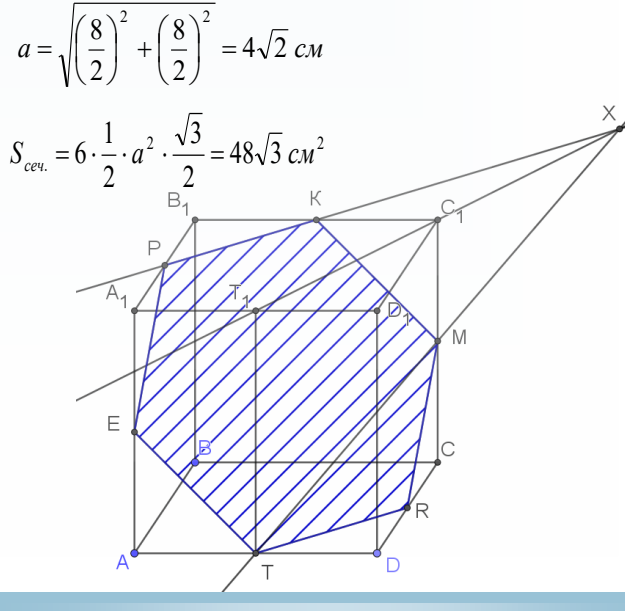

## <u>Алгоритм построения модели</u> <u>в САПР Компас 3D</u>

- 1. Создать новый документ «Деталь».
- 2. С помощью левой кнопки мыши выбрать плоскость XY (синий цвет) в окне построения

и включить режим «Эскиз»

3. На панели «Геометрия» 🎽 выбрать инстру-

мент «Многоугольник»

- 4. В окне свойств задать параметры:
  - количество вершин 4;
  - способ по вписанной окружности;
  - диаметр 8 (нажмите Enter).
- Нажать левой кнопкой мыши в начале координат, выровнять квадрат и нажать кнопку еще раз.
- 6. Прервать выполнение команды, нажав кнопку
  - «Стоп» 🥗 в окне свойств.
- 7. В области построения получится квадрат.
- 8. Выйдите из режима «Эскиз», нажав соответствующую кнопку.
- 9. На панели «Режим редактирования детали»

<sup>2</sup> выберите инструмент «Операция выдав-

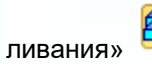

10. В окне свойств задать следующие параметры:

Δ

- направление построения прямое;
- расстояние 8 (нажмите Enter).

Министерство образования Сахалинской области

Государственное бюджетное образовательное учреждение дополнительного профессионального образования «Институт развития образования Сахалинской области»

ПРОГРАММА ІVобластной научно-практической конференции

# «СОВРЕМЕННОЕ ОБРАЗОВАНИЕ В ОСТРОВНОМ РЕГИОНЕ:

МЕХАНИЗМЫ ВНЕДРЕНИЯ ФЕДЕРАЛЬНОГО ГОСУДАРСТВЕННОГО ОБРАЗОВАТЕЛЬНОГО СТАНДАРТА СРЕДНЕГО ОБЩЕГО ОБРАЗОВАНИЯ»

> 21 марта 2019

ИРОСО

# ПОРЯДОК РАБОТЫ КОНФЕРЕНЦИИ

#### 21 марта 2019 года

#### г. Южно-Сахалинск, ул. Священномученика Илариона Троицкого, д. 3 Исторический парк «Россия – моя история»

#### 09.00-09.55:

регистрация участников (фойе, 1 этаж);

 посещение выставки детских проектных и научно-исследовательских работ (методический кабинет, 1 этаж);

 – анкетирование «Профессиональные затруднения при переходе на ФГОС СОО» (фойе, 1 этаж).

10.00 - 10.10: торжественное открытие.

10.10 – 11.30: пленарный форум.

11.30 – 12.15: кофе-брейк (1 этаж, Исторический парк «Россия – моя история»).

12.15 – 14.15: педагогический практикум (Политехнический колледж СахГУ, аудитории согласно программе).

14.15 – 15.15: обед (Управление МВД России по Сахалинской области, проспект Победы, 3).

15.20 – 16.00: подведение итогов Конференции, выработка предложений в резолюции.

#### РЕГЛАМЕНТ

Выступление на пленарном форуме – до 10 минут Обсуждение – до 5 минут Проведение мастер-классов – до 30 минут Презентация педагогических идей – до 7 минут Обсуждение по окончании – до 15 минут

#### ОТКРЫТИЕ

#### Актовый зал Исторический парк «Россия – моя история»

Ведущий — Мишенкова Елена Николаевна, проректор по учебной и организационной работе ГБОУ ДПО ИРОСО, кандидат философских наук.

Приветственные слова:

10.00 - 10.10

Майорова Ольга Игоревна, советник отдела реализации государственной политики в сфере общего образования министерства образования Сахалинской области

Крылова Александра Александровна, ректор ГБОУ ДПО «Институт развития образования Сахалинской области», кандидат исторических наук

Филипенко Юрий Анатольевич, директор ГБУК СО Музейно-мемориальный комплекс «Победа»

#### Повестка пленарного форума:

Рябкова Наталья Петровна, директор ГБОУ СОШ № 2030, г. Москва Колодочка Лариса Петровна, заведующий кафедрой развития дополнительного и профессионального образования ГБОУ ДПО ИРОСО, к. филол. н., доцент

Реализация ФГОС СОО в средней общеобразовательной школе на примере ГБОУ СОШ № 2030, г. Москва

Власова Лариса Егоровна, к.п.н., доцент кафедры физической культуры и спорта Института психологии и педагогики СахГУ

Профессиональное самоопределение старшеклассников в условиях реализации ФГОС

Тауренис Алина Николаевна, старший методист, преподаватель-исследователь в области психологических наук МАОУ Лицей № 2, г. Южно-Сахалинск

Softskills в жизненном проектировании учащихся: есть ли жизнь до и после ЕГЭ?

Борисенко Светлана Юрьевна, руководитель РЦ «Абилимпикс» Департамента развития СПО ГБОУ ДПО ИРОСО

Опыт проведения профессиональных проб среди 6-11 классов Сахалинской области в рамках проекта по ранней профессиональной ориентации «Билет в будущее»

**Орлова Татьяна Дмитриевна,** начальник отдела мониторинговых исследований и экспертных оценок качества образования ГБУ РЦОКОСО

Мониторинг готовности образовательных организаций Сахалинской области к внедрению ФГОС СОО

3

2

#### Семинар-совещание

«Переход образовательных организаций в эффективный режим работы»

Время и место: 10.00-16.00, ГБОУ ДПО ИРОСО, ул. Пограничная, 42, каб. 409.

#### Модераторы:

Лацко Наталья Алексеевна, начальник отдела по научно-методической работе ГБОУ ДПО ИРОСО

**Орлова Татьяна Дмитриевна**, начальник отдела мониторинговых исследований и экспертных оценок качества образования ГБУ РЦОКОСО

Чуприцкий Алексей Владимирович, редактор I категории ГБОУ ДПО ИРОСО

**Тураева Эльвира Владимировна**, методист отдела по научно-методической работе ГБОУ ДПО ИРОСО

Гусарова Людмила Владимировна, методист отдела мониторинговых исследований и экспертных оценок качества образования ГБУ РЦОКОСО

Дробышева Наталья Валентиновна, методист отдела мониторинговых исследований и экспертных оценок качества образования ГБУ РЦОКОСО

1. Аналитический обзор ДК (дорожных карт) и ТК (технологических карт).

2. Организация работы экспертного сообщества.

3. Отчёты ответственных от МО за I квартал 2019 г. согласно ДК и ТК (список прилагается).

4. Разработка критериальной базы по экспертной оценке опыта перевода школы в эффективный режим развития.

5. Практическая работа: анализ и корректировка содержания ДК и ТК (Результат: обновленная ДК/ТК; включение в состав Интернет-форума)

## 12.15-14.15, Политехнический колледж СахГУ

#### Педагогический практикум №1

| Форма/Тема                                                                                                    | Ведущий                                                                                                    | Модераторы                                                                                                    | Ауд.                                                                 |
|----------------------------------------------------------------------------------------------------|----------------------------------------------------------------------------------------------------|----------------------------------------------------------------------------------------------------|----------------------------------------------------------------------|
| Мастер-класс «Мета-<br>компетенции учителя<br>как результат форми-<br>рования нового типа<br>профессионализма»                                                                                                    | Швецова Валентина<br>Михайловна, к. пед.<br>н., методист, высшая<br>категория, МАОУ<br>Гимназия № 2, Южно-<br>Сахалинск                   | Орлова Ольга Иосифовна,<br>методист кафедры гумани-<br>тарных дисциплин ГБОУ<br>ДПО ИРОСО<br>Никитина Ольга Сергеевна,                                        | ningeris<br>ningeris<br>ningeris<br>ningeris<br>ningeris<br>konstate |
| Мастер-класс «Куль-<br>турологическая ком-<br>петентность педагога<br>в процессе обучения<br>ОДНКНР»                                                                                                    | Кистерец Светлана Пс-<br>тровна, учитель исто-<br>рии и обществознания<br>МБОУ «Средняя обще-<br>образовательная школа<br>№ 4 с. Таранай» | доцент кафедры гуманитар-<br>ных дисциплин ГБОУ ДПО<br>ИРОСО, к. филос. наук<br>Сташкина Марина Влади-<br>мировна, методист кафедры<br>гуманитарных лисциплин | 26                                                                   |
| Мастер-класс «Орга-<br>низация внеурочной»<br>деятельности как этап<br>формирования проек-<br>тно-исследовательских<br>умений. Учебное за-<br>нятие по внеурочной<br>деятельности по теме:<br>«Атмосферное явление» | Евстифеева Виктория<br>Владимировна, учитель<br>физики МБОУ СОШ<br>№ 6 Корсаковского<br>городского округа Са-<br>халинской области        | ГБОУ ДПО ИРОСО                                                                                                    |                                                                      |

#### Педагогический практикум №2

| Мастер-класс «Ин-<br>формационно-ком-<br>муникативные тех-<br>нологии как условие<br>обеспечения качества<br>образования в совре-<br>менной школе»<br>Мастер-класс «ИКТ-<br>компетенции педагога<br>как условие повыше-<br>ния качества образо-<br>вания при реализации<br>ФГОС СОО» | Прудников Илья Алек-<br>сеевич, учитель ОБЖ,<br>МАОУ Гимназия № 2,<br>Южно-Сахалинск<br>Литвинова Ольга Ва-<br>лентиновна, учитель<br>информатики и ИКТ<br>МБОУ СОШ № 2,<br>г. Поронайск | Гринько Людмила Никола-<br>евна, проректор по научно-<br>методической работе ГБОУ<br>ДПО ИРОСО, к. филол. н.<br>Савостин Николай Михай-<br>лович, завкафедрой есте-<br>ственно-научных дисци-<br>плин ГБОУ ДПО ИРОСО,<br>к.п.н., доцент | 20 |
|----------------------------------------------------------------------------------------------------|----------------------------------------------------------------------------------------------------|----------------------------------------------------------------------------------------------------|----|
| Мастер-класс «Вы-<br>числительный экспе-<br>римент с применением<br>ИКТ в изучении сте-<br>реометрии и исследо-<br>вательской деятельно-<br>сти учащихся старшей<br>школы»                                                                                                    | Симакова Марина<br>Николаевна, Сима-<br>ков Егор Евгеньевич,<br>МАОУ Лицей № 1 г.<br>Южно-Сахалинска                                                                                     | ant Antonion Parmagon<br>Resultation Parmagon<br>Resultation and a parma                                                                                                    |    |

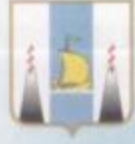

Министерство образования Сахалинской области

Государственное бюджетное образовательное учис есоние дополнительного профессионального общезователя «Институт развития образования Сахалинской области»

МАОУ СОШ № 3 им. Героя России Сергея Рамании

# ПРОГРАММА Ш областной практической конференции «СОВРЕМЕННОЕ ОБРАЗОВАНИЕ В ОСТРОВНОМ РЕГИОНЕ: АКТИВНЫЕ МЕТОДЫ ОБУЧЕНИЯ»

#### при участии

 Московского государственного университета им. М.В. Ломоносова,

4

NPOCO

• Тольяттинского государственного университета,

•ГБОУ «Школа № 1557», г. Москва,

30 марта \_\_\_\_\_2018

• Совета молодых ученых при Правительстве Сахалинской области

## ПОРЯДОК РАБОТЫ КОНФЕРЕНЦИИ

#### 30 марта 2018 г.

г. Южно-Сахалинск, ул. Пограничная, д. 48

08.30 – 09.15: оформление стендовых выставок представителями ОУ

09.00 - 09.55: регистрация участников, посещение выставки

09.30 - 10.00: рефлексия «Педагогический настрой»

(стендовое голосование в фойе на 2 этаже)

анкетирование «Проектная деятельность в школе»

10.00 - 10.10: торжественное открытие

10.10 - 11.10: пленарное заседание

11.10 – 11.20: перерыв, рефлексия «Какие активные методы обучения я использую?»

(стендовое голосование в фойе на 2 этаже)

11.30 - 12.15: мастер-классы первого потока, обсуждение

12.15 - 12.25: перерыв

12.25 - 13.10: мастер-классы второго потока, обсуждение

13.10 - 14.00: перерыв на обед

14.00 - 15.30: педагогические мастерские

15.30 – 16.00: подведение итогов Конференции, выработка предложений в резолюцию.

#### РЕГЛАМЕНТ

Проведение мастер-классов: до 30 минут. Обсуждение по окончании — до 15 минут. Презентация педагогических идей: до 7 минут. Обсуждение — до 5 минут.

## открытие

Актовый зал МАОУ СОШ № 3 им. Героя России С. Ромашина ул. Пограничная, 48

#### Приветственные слова: 10.00 - 10.10

Майорова Ольга Игоревна, советник отдела реализации государственной политики в сфере общего образования министерства образования Сахалинской области

Крылова Александра Александровна, ректор ГБОУ ДПО «Институт развития образования Сахалинской области», к.и.н.

Пленарное заседание: 10.10 - 11.10

1. Астрономия для всех.

Сурдин Владимир Георгиевич, доцент физического факультета МГУ им. М.В. Ломоносова, кандидат физико-математических наук

Засов Анатолий Владимирович, профессор физического факультета МГУ им. М.В. Ломоносова, доктор физико-математических наук

2. Детский технопарк «Кванториум»: возможности и перспективы.

Пруденко Артем Васильевич, старший педагог дополнительного образования детского технопарка «Кванториум» ГБОУ ДПО ИРОСО

 Возможности использования активных методов обучения на уроках и во внеурочной деятельности.

Кишалова Наталья Валерьевна, ст.преподаватель кафедры естественно-математического образования ГБОУ ДПО ИРОСО

 Современные педагогические технологии, направленные на развитие культуры мышления и взаимодействия школьников в соответствии с ФГОС

(видео-выступление).

Лотова Наталья Станиславовна, учитель математики

Матвеева Татьяна Валерьевна, учитель начальных классов ГБОУ «Школа № 1557», г. Москва

#### 11.10 - 11.20:

перерыв рефлексия «Какие активные методы обучения я использую?» (стендовое голосование в фойе на 2 этаже)

## МАСТЕР-КЛАССЫ ПЕРВОГО ПОТОКА

11.30 - 12.15

## МАСТЕР-КЛАССЫ ВТОРОГО ПОТОКА

#### 12.25 - 13.10

#### Аудитория 29, 3 этаж

Тема мастер-класса: «Формирование ключевых компетенций учащихся при работе с историческим источником посредством кейс-метода»

Ведущий: Парахина Светлана Владимировна, учитель истории, обществознания МБОУ СОШ № 1, г. Долинск

Модераторы:

Скоробач Ирина Робертовна, завкафедрой гуманитарных дисциплин ГБОУ ДПО ИРОСО, к.п.н.

#### Аудитория 18, 2 этаж

Тема мастер-класса: «Вычислительный эксперимент на уроках математики в старшей профильной школе»

Ведущие: Симакова Мария Николаевна, учитель математики МАОУ Лицей № 1, г. Южно-Сахалинск

Симаков Егор Евгеньевич, учитель информатики и ИКТ, математики МАОУ Лицей № 1, г. Южно-Сахалинск

Модераторы:

Гринько Людмила Николаевна, проректор по НМР ГБОУ ДПО ИРОСО, к.филол.н.

#### Аудитория 31, 3 этаж

Тема мастер-класса: «Использование логопедической и фонетической ритмики в развитии просодического компонента речи у детей с речевой патологией»

Ведущие: Козарезова Ирина Геннадьевна, музыкальный руководитель МБДОУ детский сад компенсирующего вида № 6, г. Южно-Сахалинск

## Модератор:

Павлей Илья Станиславович, ст.преподаватель кафедры психологии и специальной педагогики ГБОУ ДПО ИРОСО

Емченко Светлана Александровна, учитель-логопед МБДОУ «Детский сад «Солнышко», г. Долинск

#### Аудитория 32, 3 этаж

Тема мастер-класса: «Полихудожественный подход в развитии интереса дошкольников к творческой деятельности»

МИНИСТЕРСТВО ОБРАЗОВАНИЯ САХАЛИНСКОЙ ОБЛАСТИ Государственное бюджетное образовательное учреждение дополнительного профессионального образования «ИНСТИТУТ РАЗВИТИЯ ОБРАЗОВАНИЯ САХАЛИНСКОЙ ОБЛАСТИ»

# ПРОГРАММА

областного семинара «Практика деятельности региональных инновационных площадок в системе образования Сахалинской области»

3 ноября 2017 года

Южно-Сахалинск

#### 3 ноября 2017 года

МБОУ СОШ № 16 г. Южно-Сахалинск, ул. Пограничная, 64, каб. 18

Время и место

Мероприятия

08.30-09.30 Регистрация участников

Холл МБОУ СОШ № 16

08.30-11.00 Ярмарка научно- и учебно-методической литературы профессорско-преподавательского коллек-Фойе. 2 этаж тива ГБОУ ДПО ИРОСО

09.30-10.30 Пленарное заседание с участием представителей министерства образования Сахалинской области, Aug. 18 ГБОУ ДПО ИРОСО, педагогов-инноваторов.

Презентация инновационных проектов в рамках РИП

1. РИП «Сетевое взаимодействие учителей английского языка образовательных организаций региона: новое качество образования»

Чуйкова Елена Валерьевна, учитель английского языка, Шабалова Ольга Евгеньевна, учитель английского языка МАОУ Гимназия № 1 им. А.С. Пушкина, г. Южно-Сахалинск

#### 2. РИП «Вычислительный эксперимент на уроках математики в старшей профильной школе»

Симакова Марина Николаевна, учитель математики, Симаков Егор Евгеньевич, учитель информатики МАОУ Лицей № 1, г. Южно-Сахалинск

#### Презентация опыта работы региональных инновационных площадок

- 10.45-11.45 Мастер-классы первого потока
- 12.00-13.00 ОБЕД (столовая МБОУ СОШ № 16)
- 13.00-14.00 Мастер-классы второго потока
- 14.15-15.00 Подведение итогов семинара

#### Время и место

Мероприятия

10.45-11.45 Мастер-классы первого потока

10.45-11.45 РИП «Опережающее введение ФГОС ООО по предмету «Биология» в основной школе» Aud. 20 (МБОУ «СОШ № 2», г. Долинск)

#### MACTEP-KJIACC:

«Формирование УУД смыслового чтения и работы с текстом на уроках биологии основной школы»

Сергеева Светлана Анатольевна, учитель биологии

10.45-11.45 РИП «Внедрение модели реализации дополнительных общеобразовательных программ с использованием электронногообучения и дистанционных образовательных технологий в общеобразовательных учреждениях» (МАУДО ДДЮТ, г. Южно-Сахалинск)

#### **MACTEP-KJIACC:**

Тема: «Создание электронных образовательных ресурсов в среде дистанционного обучения CD MOODLE» (на примерах дистанционных курсов «Глиняная мастерская», «Я выбираю английский», «Мой мир - моя музыка»

- 1. Харламова Евгения Андреевна, заместитель директора
- 2. Божан Анна Вячеславовна, педагог дополнительного образования
- 3. Картамышева Татьяна Евгеньевна, педагог дополнительного образования
- 4. Сахарова Евгения Александровна, педагог дополнительного образования

Aud. 24

10.45~11.45 РИП «Педагогическое сопровождение здоровьесберегающего образования младшего школьника в условиях школы полного дня» (МАОУ СОШ № 6, г. Южно-Сахалинск)

#### МАСТЕР-КЛАСС:

Тема: «БОС-технологии в образовательном пространстве школы»

- 1. Медюлянова Лариса Григорьевна, педагог-психолог
- 2. Телышев Алексей Владимирович, педагог-психолог

Aud. 27

| · · · |     |        |   |       |   |   |
|-------|-----|--------|---|-------|---|---|
|       |     |        |   | <br>_ | _ | - |
| DHC   | нсл | were - | - | -     |   | 0 |
| -     |     |        | _ |       |   | - |

Мероприятия

10.45-11.45 РИП «Исследовательская деятельность в области естественных наук на учебно-опытном пришкольном Aud. 26 участке как процесс формирования метапредметных компетенций обучающихся» (МАОУ СОШ № 32, г. Южно-Сахалинск)

#### МАСТЕР-КЛАСС:

Тема: «Деятельность МАОУ СОШ № 32 г. Южно-Сахалинск в условиях реализации программы РИП»

Бетнарская Светлана Федоровна, директор школы, Ок Дон Хи, руководитель площадки,

заместитель директора по УВР,

Саитов Евгений Владимирович, учитель биологии, Литвинцева Эмма Васильевна, учитель географии

#### 10.45-11.45 РИП «Психологическая помощь семье, воспитывающей ребенка с синдромом Дауна» (МБДОУ Детский Aud. 18 сад № 20 «Красная шапочка», г. Южно-Сахалинск)

#### МАСТЕР-КЛАСС:

Тема: «Психологическая помощь семье, воспитывающей ребенка с синдромом Дауна»

- 1. Товадзе Гульнара Герасимовна, заместитель заведующего по ВМР
- 2. Семикрас Галина Фёдоровна, учитель-логопед

3. Умрихина Анна Степановна, педагог-психолог

12.00-13.00 ОБЕД (столовая МБОУ СОШ № 16)

#### 13.00 - 14.00Мастер-классы второго потока

13.00-14.00 РИП «Современные образовательные технологии как инструмент интеграции обучающихся с ограниченны-Aud. 20 ми возможностями здоровья в современное общество» (МАОУ СОШ № 8, г. Южно-Сахалинск)

#### MACTEP-KJIACC:

Тема: «Рекомендации учителя-логопеда, в работе с летьми с ОВЗ»

- 1. Иванченко Нажия Хаббановна, заместитель директора по УВР
- 2. Оноприенко Анна Сергеевна, учитель-логопед
- 3. Замочкин Дмитрий Владимирович, педагог-психолог

#### Время и место

Мероприятия

13.00-14.00 РИП «Основы образовательной робототехники как

Aud. 23

средство межпредметной интеграции естественноматематических дисциплин в условиях реализации ФГОС» (МАОУ Лицей № 2, г. Южно-Сахалинск)

#### МАСТЕР-КЛАСС:

Тема: «Организация внеурочной деятельности по направлению "Образовательная робототехника"»

1. Аноприкова Римма Харисовна, учитель информатики и ИКТ

2. Зарецкая Светлана Викторовна, учитель физики МАОУ Лицей № 2, г. Южно-Сахалинск

Aud. 24

13.00-14.00 РИП «Формирование исследовательской деятельности в условиях преемственности ФГОС дошкольного и начального общего образования» (МБДОУ Детский сад «Росинка», с. Сокол, Долинский ГО)

#### **MACTEP-KJIACC:**

Тема: «Формирование элементарных математических представлений у детей дошкольного возраста в условиях исследовательского обучения»

- 1. Тарасевич Елена Васильевна, и.о. заведующего
- 2. Михайловская Людмила Николаевна, воспитатель
- 3. Гайфулина Юлия Викторовна, воспитатель
- 4. Низаева Оксана Яковлевна.

музыкальный руководитель

13.00-14.00 РИП «Урок: создание современной информационной образовательной среды в рамках введения Ауд. 26 ФГОС ООО» (МБОУ СОШ № 4, г. Корсаков)

#### MACTEP-KJACC:

Тема: «Урок: создание современной информационной образовательной среды в рамках введения ФГОС ООО (на примере урока математики в 6-м классе)»

Сенин Валентин Георгиевич, учитель физики Сенина Галина Николаевна, учитель математики

#### Время и место

Мероприятия

13.00-14.00 РИП «Апробация программы "Истоки. Воспитание на социокультурном опыте"» Ayd. 18 (МБОУ СОШ № 6, г. Корсаков)

## МАСТЕР-КЛАСС:

Тема: «Методологические приемы, используемые в реализации социокультурного курса «Истоки» в рамках деятельности РИП

1. Цыганкова Татьяна Владимировна, учитель начальных классов

2. Матюхова Ирина Борисовна, учитель начальных классов

#### 14.15-15.00 Подведение итогов семинара

(ауд. 18, 2 этаж)

МБОУ СОШ № 16 Вручение сертификатов и благодарственных писем

#### МИНИСТЕРСТВО ОБРАЗОВАНИЯ САХАЛИНСКОЙ ОБЛАСТИ

Государственное бюджетное образовательное учреждение дополнительного профессионального образования «ИНСТИТУТ РАЗВИТИЯ ОБРАЗОВАНИЯ САХАЛИНСКОЙ ОБЛАСТИ»

# ПРОГРАММА

областного семинара «Практика деятельности региональных инновационных площадок в системе образования Сахалинской области»

22-24 ноября 2016 г.

Южно-Сахалинск

#### 22 ноября 2016 года

- ГБОУ ДПО «Институт развития образования Сахалинской области» е. Южно-Сахалинск, ул. Ленина, 111, актовый зал
- 08.45-09.15 Регистрация участников. Холл ГБОУ ДПО ИРОСО (ул. Ленина, 111, 1-й этаж)
- 08.30-09.30 Выставка-ярмарка изданий ИРОСО ГБОУ ДПО ИРОСО (фойе, 2-й этаж)
- 08.45-09.15 Выставка изданий об инновационной деятельности в библиотеке ИРОСО. ГБОУ ДПО ИРОСО (2-й этаж)
- 09.20–10.30 Установочное совещание с участием представителей министерства образования Сахалинской области, ИРОСО, педагогов-инноваторов. Вопросы:

 Особенности деятельности региональных инновационных плошадок (РИП) в 2016—2017 учебном году.

 Особенности заполнения заявочного пакета документов на присвоение статуса РИП в 2016 году.

- О выделении грантов РИП.
- Презентация опыта работы РИП

 «Модель сетевого взаимодействия специального и общего образования МБС(К)ОУ для обучающихся, воспитанников с ограниченными возможностями здоровья»

 (Съемщикова Елена Халимовна, директор МБОУ ОШ № 4, г. Оха)
 2) Семейный клуб – культурная среда по укреплению детскородительских отношений
 (Борисенко Наталья Сергеевна, директор МБОО ДО ДДиЮ,

пет. Тымовское)

ГБОУ ДПО ИРОСО (актовый зал, 2-й этаж)

- 10.30–11.00 Выезд из ГБОУ ДПО ИРОСО до образовательных организаций г. Южно-Сахалинска.
- 11.00 Развитие индивидуального образования учащихся через дистанционные курсы в АИС «Сетевой город. Образование».

Кураторы: О.В. Гурова, Э.Х. Исяндавлетова, О.В. Пихота

МБОУ СОШ № 31 (г. Южно-Сахалинск, п. Ново-Александровск, ул. Советская, 91)

11.00 Системно-деятельностный подход к развитию проектных и исследовательских умений обучающихся образовательных учреждений в условиях введения ФГОС ООО.

#### Кураторы: Т.О. Кошенко, Т.В. Шаховал

МБОУ СОШ № 8 (г. Южно-Сахалинск, ул. Пограничная, 18)

11.00 Метапредметный подход к преподаванию математики через систему интегрированных уроков математики-информатики, спецкурсов по программированию.

Кураторы: Н.В. Кишалова, Л.Н. Гринько

МБОУ Лицей № 1 (г. Южно-Сахалинск, ул. Комсомольская, 191а)

11.00 Формирование художественно-творческих способностей обучающихся 5-9 классов.

#### Кураторы: Е.В. Сверкунова, Т.К. Павлова

МБОУ гимназия № 1 им. А. С. Пушкина (г. Южно- Сахалинск, ул. Емельянова, 35)

11.00 Педагогическое сопровождение здоровьесберегающего образования младшего школьника в условиях школы полного дня.

#### Кураторы: Н.М. Савостин, А.В. Смолина

МБОУ СОШ № 6 (г. Южно-Сахалинск, ул. Комсомольская, 308)

 Формирование модели международного сотрудничества в системе поликультурного образования.

#### Кураторы: Е.Н. Сайто, О.Д. Ким

МБОУ СОШ № 9 с углубленным изучением восточных ялыков и культуры (г. Южно-Сахалинск, ул. Южно-Сахалинская, 22)

### 23 ноября 2016 года

- 08.30 Регистрация участников семинара ГБОУ ДПО ИРОСО (ул. Ленина, 111, 1-й этаж)
- 09.00 Отъезд участников (транспортные расходы за счет ИРОСО). ГБОУ ДПО ИРОСО (ул. Ленина, 111)
- 09.40 Психолого-педагогическое сопровождение талантливых детей и их родителей.

#### Кураторы: Е.Н. Мишенкова, С.В. Петрова

МБОУ «СОШ с. Соловьёвка» Корсаковского городского округа (с. Соловьёвка, ул. Центральная, 28)

10.30 Системно-деятельностный подход к развитию проектно-исследовательских умений учащихся в условиях введения ФГОС ООО.

#### Кураторы: Т.О. Кошенко, Т.В. Шаховал

МБОУ СОШ № 6 Корсаковского городского округа (г. Корсаков, ул. Подгорная, 41)

10.30 Урок: создание современной информационной образовательной среды в рамках введения ФГОС ООО.

#### Куратор: Л.Н. Гринько, Т.К. Павлова

МБОУ СОШ № 4 Корсаковского городского округа (г. Корсаков, ул. Невельская, 11)

10.30 Сетевое взаимодействие как технология сотрудничества в условиях профильного обучения.

#### Куратор: Т.Д. Орлова

MБОУ СОШ № 4 Корсаковского городского округа (г. Корсаков, ул. Невельская, 11)

11.00 Построение системы инклюзивного образования в условиях современного общеобразовательного учреждения.

#### Кураторы: М.Г. Маловичко, О.В. Пихота

МБОУ СОШ № 9 (г. Холмск, ул. А. Матросова, 2)

11.00 Опережающее введение ФГОС ООО по предмету «Биология» в основной школе. Кураторы: Т.М. Шлеина, А.В. Смолина, Е.Н. Сайто

МБОУ «СОШ № 2» (г. Долинск, ул. Хабаровская, 13)

Отъезд участников из общеобразовательных организаций г. Корсакова.

- 12.50 MEOY COLL Nº 4
- 13.00 мБОУ СОШ № 6
- 13.30 МБОУ «СОШ с. Соловьёвка»
- 13.00 Отъезд участников из г. Долинска. МБОУ «СОШ № 2»
- 14.00 Отъезд участников из г. Холмска. МБОУ «СОШ № 9»

#### 24 ноября 2016 года

09.00—12.00 Организация коррекционной работы и создание развивающей среды для детей с ограниченными возможностями здоровья (с особыми образовательными потребностями) в целях их успешной социальной адаптации и интеграции.

#### Кураторы: С.Ю. Визитова, А.А. Климкова

МБДОУ детский сад комбинированного вида № 3 «Золотой ключик» (г. Южно-Сахалинск, ул. Ленина, 467-а)

08.45–12.20 Полихудожественный подход в формировании творческой активности дошкольников в условиях ФГОС ДО.

#### Кураторы: Е.В. Шумина, Н.Г. Громыко

МБДОУ детский сад присмотра и оздоровления № 41 «Звездочка» (г. Южно-Сахалинск, ул. Пограничная, 22-а)

09.00—12.00 Укрепление здоровья и формирование навыков здорового образа жизни у детей с нарушением речи старшего дошкольного возраста.

> Кураторы: С.Ю. Панкова, Р.Н. Иринархова МБДОУ Детский сад компенсирующего вида № 6 (г. Южно- Сахалинск), ул. Поповича, 28-А

11.00—13.00 Внедрение модели реализации дополнительных общеобразовательных программ с использованием электронного обучения и дистанционных образовательных технологий в общеобразовательных учреждениях.

#### Кураторы: С.А. Корниенко, О.В. Гурова

МАУДО «Дворец детского (юношеского) творчества» (г. Южно-Сахалинск, Коммунистический пр., 20

15.15–16.30 Круглый стол «Перспективы деятельности РИП в Сахалинской области» с участием представителей министерства образования Сахалинской области, ИРОСО, педагогов-инноваторов.

#### Вопросы для обсуждения:

 Выступления кураторов РИП о работе семинара 22-24 ноября 2016 года.

- Открытый микрофон.

ГБОУ ДПО ИРОСО (ул. Ленина, 111, актовый зал)

МИНИСТЕРСТВО ОБРАЗОВАНИЯ САХАЛИНСКОЙ ОБЛАСТИ ГБОУ ДЛО «ИНСТИТУТ РАЗВИТИЯ ОБРАЗОВАНИЯ САХАЛИНСКОЙ ОБЛАСТИ» МБОУ СОШ № 6 г. Южно-Сахалинска

POCO

ОБЛАСТНОЙ ФЕСТИВАЛЬ ПЕДАГОГИЧЕСКИХ ИДЕЙ

«РЕГИОНАЛЬНАЯ ИННОВАЦИОННАЯ ПЛОЩАДКА – РАБОТАЕМ В ОТКРЫТОМ РЕЖИМЕ»

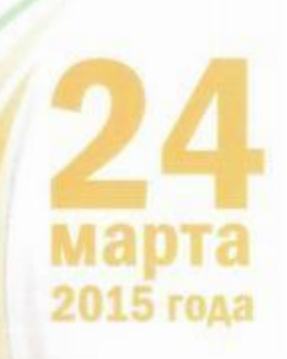

#### ПОРЯДОК РАБОТЫ ФЕСТИВАЛЯ

#### 24 марта 2015 г.

#### г. Южно-Сахалинск, ул. Комсомольская, 308. МБОУ СОШ № 6

- 08.30 09.15: оформление стендовых выставок представителями ОУ
- 09.00 10.00: регистрация участников фестиваля, посещение стендовой выставки «Инновации в образовании»
- 09.30 10.00: рефлексия 1 «Мотивация к инновациям»
- 10.00 10.10: открытие фестиваля
- 10.10 11.30: круглый стол
- 11.30 11.45: перерыв, рефлексия 2 «Реклама мысли»
- 11.45 13.00: ярмарка-презентация педагогических идей
- 13.00 13.15: рефлексия 3 «Суть инновации»
- 13.15 14.00: перерыв на обед
- 14.00 15.20: педагогическая мастерская педагогов-инноваторов
- 15.20 15.30: перерыв
- 15.30 16. 00: диалог «Перспектива»
- 16.00 16.30: заключительное пленарное заседание, вручение сертификатов.

#### РЕГЛАМЕНТ

Выступление в рамках круглого стола: до 3 минут Презентация педагогических идей: до 7 минут Проведение мастер-классов: до 30 минут

# ПРИ УЧАСТИИ

- МИНИСТЕРСТВА ЭКОНОМИЧЕСКОГО РАЗВИТИЯ САХАЛИНСКОЙ ОБЛАСТИ
- МИНИСТЕРСТВА СПОРТА, ТУРИЗМА И МОЛОДЕЖНОЙ ПОЛИТИКИ САХАЛИНСКОЙ ОБЛАСТИ
- САХАЛИНСКОГО ГОСУДАРСТВЕННОГО УНИВЕРСИТЕТА

 ХАБАРОВСКОГО КРАЕВОГО ИНСТИТУТА РАЗВИТИЯ ОБРАЗОВАНИЯ

КАМЧАТСКОГО ИНСТИТУТА
 ПОВЫШЕНИЯ КВАЛИФИКАЦИИ
 ПЕДАГОГИЧЕСКИХ КАДРОВ

 РЕГИОНАЛЬНОГО ОБЩЕСТВЕННОГО ПРЕДСТАВИТЕЛЬСТВА РОССИЙСКОГО СОЮЗА МОЛОДЕЖИ

| Время       | Tema, Benvining                                                                                                    | Kvnaron                        |
|-------------|----------------------------------------------------------------------------------------------------|--------------------------------|
| 14.00-14.20 | Системно-леятельностный подход к развитию проектных и исследова-<br>тельских умений обучающихся образовательных учреждений в услови-<br>ях введения ФГОС ОО<br>Ведуший: Середа Татьяна Юрьевна, учитель математики МБОУ СОШ<br>№8, руководитель МО учителей математики Южно-Сахалинска | Кошенко Т.О.<br>Тимошенко Ю.В. |
| 14.20-14.25 | Перерыв, подготовка второго мастер-класса                                                                                                    |                                |
| 14.25-14.45 | Использование динамической геометрической среды в преподавании<br>математики 8 – 11 класс<br>Ведушие: Симакова Марина Николаевна, учитель математики, Си-<br>маков Егор Евгеньевич, учитель информатики и ИКТ МБОУ Ли-<br>цей № 1, г. Южно-Сахалинск                                   |                                |
| 14.45-14.50 | Перерыв, подготовка третьего мастер-класса                                                                                                    |                                |
| 14.50-15.10 | Урок: создание современной информационной образовательной среды<br>в рамках введения ФГОС ООО<br>Ведушие: Сенин Валентин Георгиевич, учитель физики Сенина Га-<br>лина Николаевиа, учитель математики МБОУ СОШ №4, г. Корсаков                                                         |                                |
| 15.10-15.20 | Обсуждение мастер-классов, подведение итогов                                                                                                    |                                |
|             | ITEPEPbIB<br>15:20 - 15:30                                                                                                    |                                |
|             | ДИАЛОГ «ПЕРСПЕКТИВА»<br>15:30 – 16:00<br>Рекреация перед актовым залом                                                                                                    |                                |
|             | 3AKTHOMITEJIDHOE ILJEHAPHOE 3ACEJAHIJE<br>16:00 – 16:30                                                                                                    |                                |

12

Актовый зал

#### НОВЫЕ ПОСТУПЛЕНИЯ В БИБЛИОТЕКЕ ИРОСО

Учебное проектирование. Организация и рекомендации. Фестивали проектов [Электронный ресурс] / Сост. Н. В. Ширшина. – Электрон. дан. – Волгоград: Учитель, 2010. – 1 электрон. опт. диск (СDдиск). – (Технологии управления современной школой).

Компакт-диск «Учебное проектирование» серии «Технологии управления современной школой» представляет собой методическое пособие для администрации школы, осуществляющей процесс внедрения новых технологий в образовательный процесс, а также для учителей, работающих в проектной среде.

В диске содержатся статьи и электронные версии лекций по теории и практическому применению проектной технологии в учебной и внеклассной работе; примеры учебных проектов в виде слайд-презентаций по всем образовательным областям: химия, биология, история, математика, физика, английский язык, а также разнообразный дополнительный материал для создания учебных проектов.

Канке, В.А. Методология научного познания: учеб. для магистров / В. А. Канке. – 2-е изд., стер. – М.: Омега-Л, 2014. – 255 с.: ил.

Оригинально и последовательно изложен курс методологии научного познания. Тщательно анализируется концептуальный статус различных методов, их место в структуре науки. Все методы рассматриваются в контексте концептуальной трансдукции. Рассматриваются методологические проекты новейших философских направлений, в том числе аналитической и герменевтической философии, критического рационализма и постструктурализма.

Разделы заканчиваются рекомендациями, способствующими успешному ведению научно-исследовательской работы.

Для магистрантов и аспирантов, научных работников, всех, кто интересуется новейшими достижениями методологии научного познания.

Пахомова, Н. Ю. Метод учебного проекта в образовательном учреждении: пособие для учителей и студентов педагогических вузов / Н. Ю. Пахомова. – 5-е изд., испр. и доп. – М.: АРКТИ, 2013. – 112 с. – (Методическая библиотека).

В пособии рассматривается метод учебных проектов как системный компонент учебно-воспитательного процесса, позволяющий построить его на принципах проблемного и деятельностного подходов, личностно ориентированного обучения, педагогики сотрудничества. В пособии представлены дидактические возможности учебного проекта и особенности методики его осуществления, которые позволят учителю глубже понять и эффективно использовать психолого-педагогические факторы этого метода в практической работе. В Приложении приведены разработанные учителями-новаторами проекты, даны их методические описания и примеры работ учащихся.

Урок-исследование в начальной школе. Русский язык. Литературное чтение / Авт. Н. Б. Шумакова, Н. И. Авдеева, Е. В. Климанова, Н. Б. Соловьёва; под ред. Н. Б. Шумаковой. – М.: Просвещение, 2014. – 168 с. – (Работаем по новым стандартам).

В пособии рассматривается технология построения урока-исследования как универсального средства, обеспечивающего не только формирование необ-

# Фотографии открытых мероприятия:

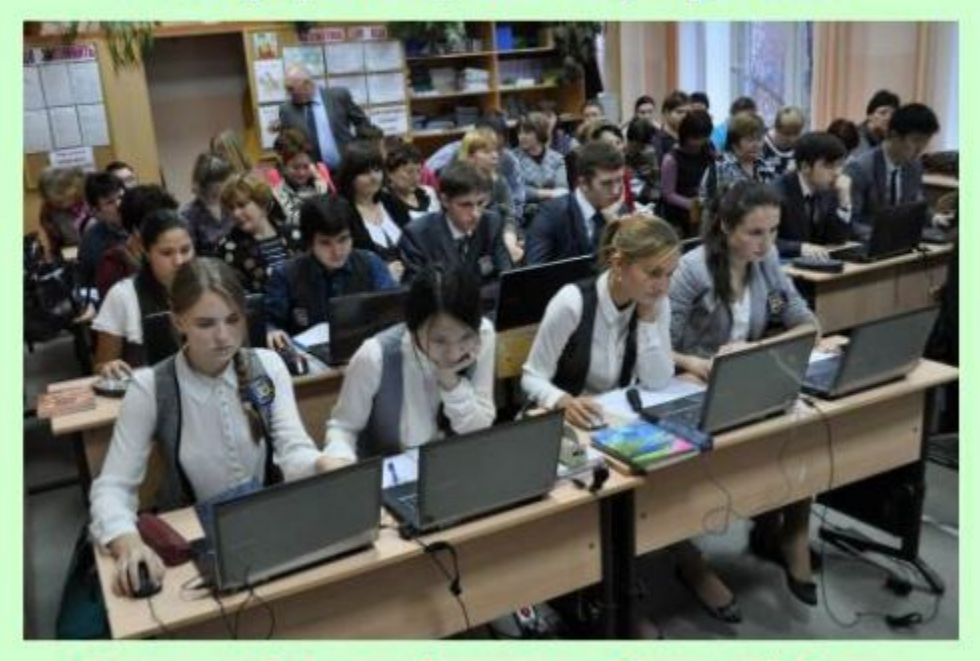

Мастер-класс для учителей математики Сахалинской области

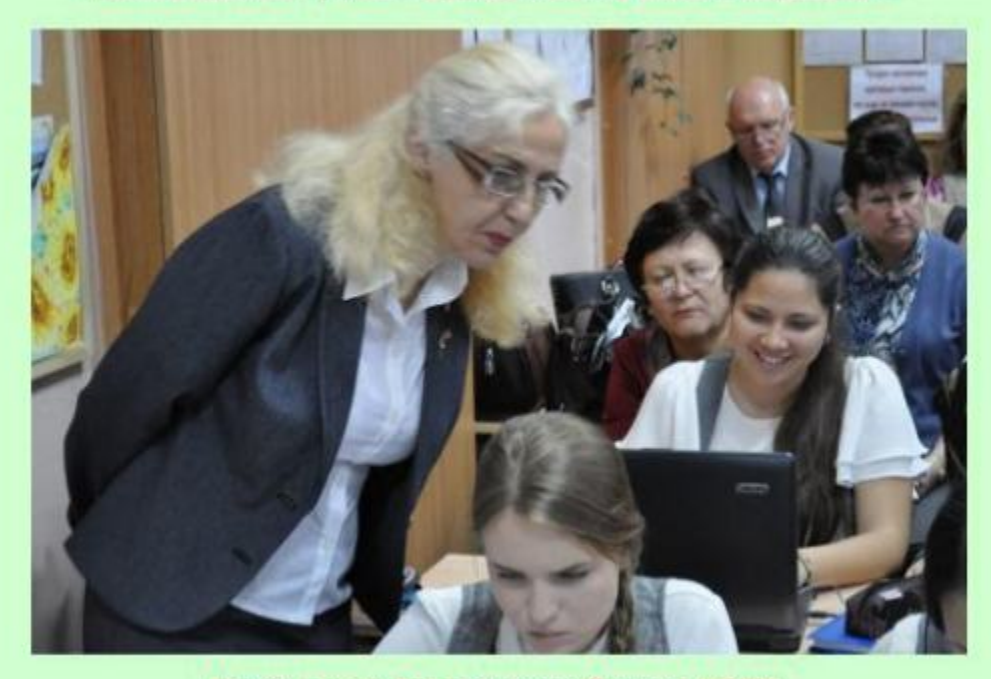

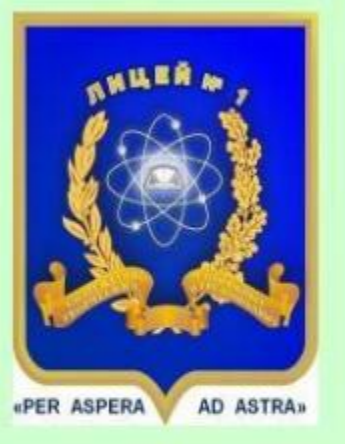

Областной семинар «Практика деятельности РИП в системе образования Сахалинской области»

РИП «Метапредметный подход к преподаванию математики через систему интегрированных уроков математики-информатики, спецкурсов по программированию»

> МБОУ Лицей №1 г.Южно-Сахалинск 2015г.

Мастер-класс для слушателей курсов ИРОСО

# Координатор РИП:

Симакова М.Н., учитель математики

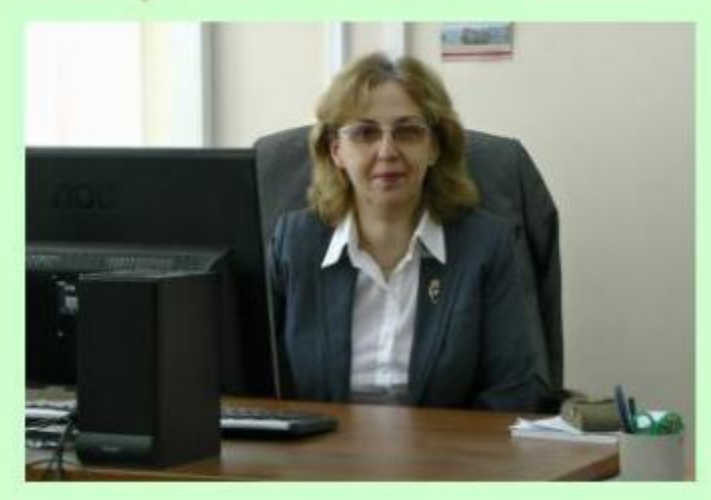

Научные консультанты:

Симаков Е.Е., учитель информатики и ИКТ Вашакидзе Н.С., и.о. заведующего кафедрой информатики СахГУ

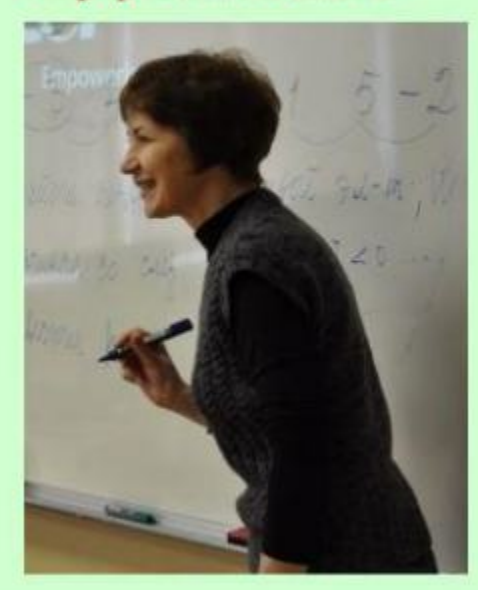

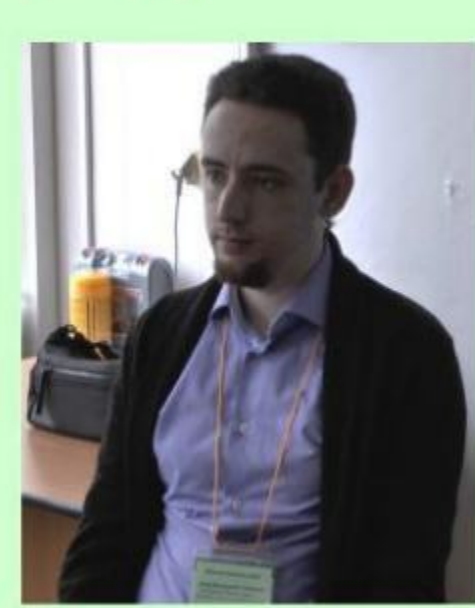

# Программа мероприятия:

| Ne | Вид деятельности                                                                                                    | Кто проводит                                                                       | Место и время<br>проведения |              |
|----|----------------------------------------------------------------------------------------------------|------------------------------------------------------------------------------------|-----------------------------|--------------|
| 1  | Организация инноваци-<br>онной работы в лицее                                                                                 | Тарасенко И.М.,<br>директор лицея<br>Ефимова О.Г., завуч по<br>методической работе | Актовый<br>зал              | 11.00-11.10  |
| 2  | Из опыта работы РИП<br>«Метапредметный под-<br>ход к преподаванию<br>математики в основной<br>и средней школе»                | Симакова М.Н.,<br>учитель математики,<br>координатор РИП                           | Актовый<br>зал              | 11.10- 11.25 |
| 3  | Анализ выставочных<br>материалов                                                                                              | Симакова М.Н.,<br>учитель математики,<br>координатор РИП                           | Актовый<br>зал              | 11.25- 11.35 |
| 4  | Организация работы<br>спецкурса «Школа мо-<br>делирования и про-<br>граммирования»                                            | Симаков Е.Е.,<br>учитель информатики,<br>консультант РИП                           | Актовый<br>зал              | 11.35- 12.00 |
| 5  | Применение програм-<br>мирования для изуче-<br>ния тем математики                                                             | ученики 10А кл.<br>Стеблин И., Югай Д.,<br>Пищаева А.                              | Актовый<br>зал              | 12.00- 12.20 |
| 6  | Мастер-класс - занятие<br>спецкурса по теме<br>«Исследование свойств<br>тригонометрических<br>функций в программе<br>MathCAD» | Симаков Е.Е.<br>учитель информатики,<br>консультант РИП                            | Кабинет<br>№36              | 12.30- 13.20 |
| 7  | Обед                                                                                                    |                                                                                    | Столовая                    | 13.30-14.00  |
| 8  | Пресс-конференция по<br>итогам мероприятия                                                                                    | Ефимова О.Г.,<br>Симаков Е.Е.,<br>Симакова М.Н.,<br>учителя математики             | Актовый<br>зал              | 14.15-14.45  |

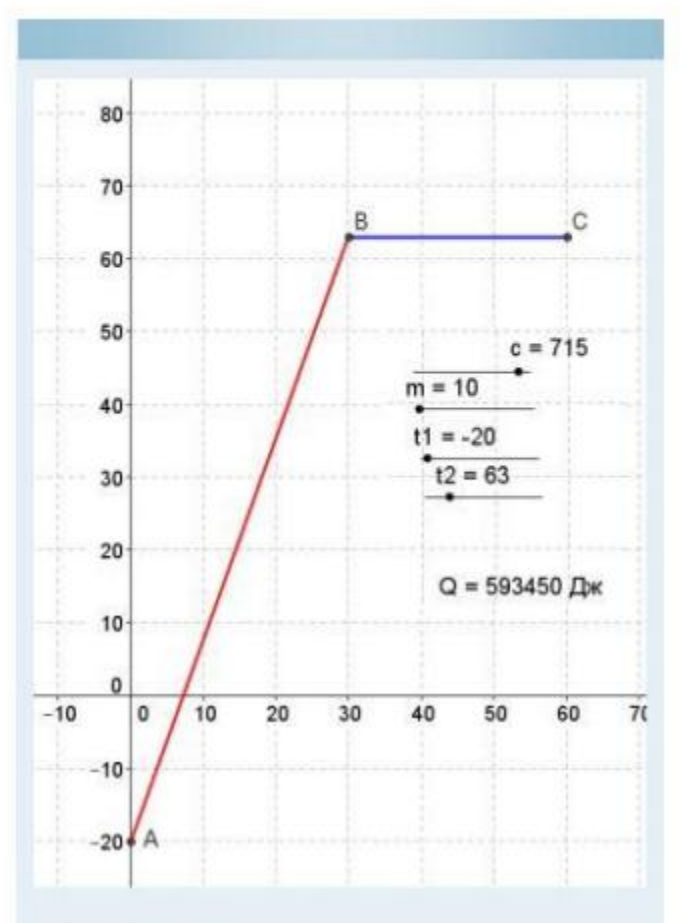

Данный пример взят из раздела «Теплопередача». Построение графиков и их анализ используется также в других разделах физики (Механика, Динамика, Кинематика и т.д.).

# Решение задач по физике

Какое количество теплоты необходимо, чтобы расплавить 10 кг калия, взятого при температуре –20 градусов Цельсия?

#### Решение:

- Включить режим «Алгебра и графики».
  Включить отображение сетки в настройках полотна.
- Установить четыре объекта «ползунок» для изменения параметров массы, удельной теплоемкости и температуры.
- При помощи строки ввода, учитывая стандартные временные промежутки, отметить точки A(0,t1), B(30,t2), C (60,t2).
- Соединить полученные точки отрезками при помощи инструмента «отрезок по двум точкам».
- Рассчитать необходимое количество теплоты, введя формулу Q=c\*m\*(t2-t1) в строку ввода.
- Создать динамический текст для вывода полученного значения при помощи инструмента «надпись».

5

Программа мастер-класса «Применение среды GeoGebra в преподавании математики»

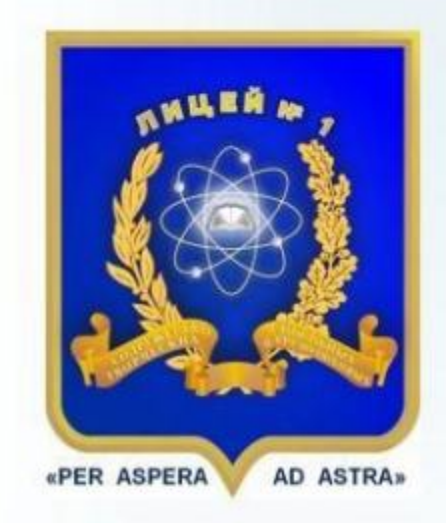

Авторы: Симакова М.Н., учитель математики Симаков Е.Е., учитель математики и информатики Еникеева Е.В., учитель физики

> МБОУ Лицей №1 г. Южно-Сахалинска декабрь, 2014

6

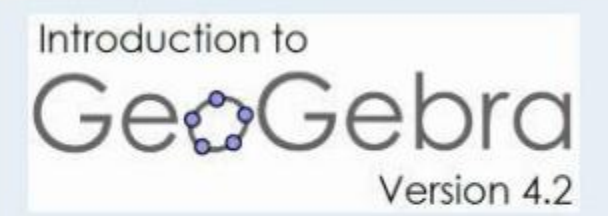

GeoGebra – это динамическая геометрическая среда. К основным возможностям среды GeoGebra относятся:

- Построение кривых:
  - исследование функций и построение графиков;
  - построение кривых, заданных параметрически;
  - построение конических сечений.
- Вычисления:
  - действия с матрицами и с комплексными числами;
  - решение уравнений и систем графически;
  - решение задач статистики;
  - аппроксимация функций.
- Работа с таблицами.
- Анимация.
- Создание Java-апплетов динамических чертежей.

# Построение сечения тетраэдра

Постройте сечение тетраэдра плоскостью, проходящей через точки А, В и С; С ∈ (MDN).

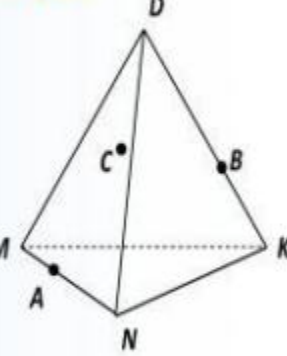

### Построение:

- Включить режим «Геометрия» или «Элементарная геометрия».
- Построить основание пирамиды. Инструмент «Отрезок по 2 точкам». Построить отрезки MN, NK и MK.
- 3. Построить отрезки MD, ND и KD.
- Инструмент «Точка». Отметим точки А, В и С.
- Инструмент «Прямая по 2 точкам». Построить прямую через А и С. Н - точка пересечения с ND.
- Построить прямые через Н и В, N и К. I
  точка пересечения прямых. В точка пересечения с KD.
- Построить прямую AI. J точка пересечения с МК.
- Инструмент «Многоугольник». Соединить точки А, Н, В, Ј. (AHBJ) - искомое сечение.

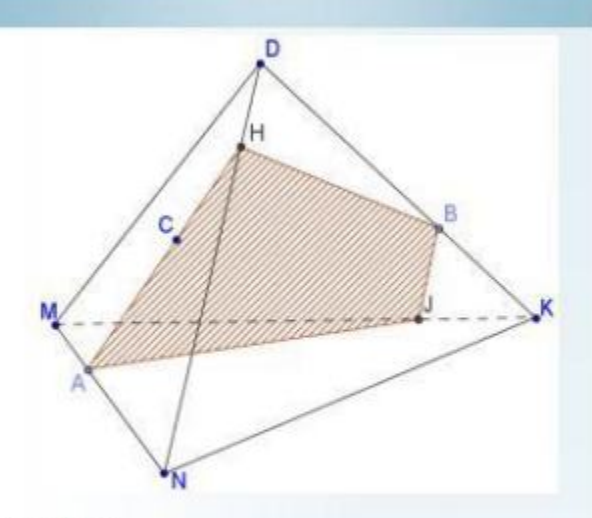

### Советы:

- Увидеть все построенные объекты можно в Панели объектов (меню Вид).
- Точки можно переименовывать, нажав на них правой кнопкой мыши.
- Сделать линии штриховыми можно, изменив их тип в меню Полотно.
- Построение многоугольника необходимо завершать в стартовой точке построения.
- Заливку многоугольника можно сделать штриховой. Для этого нужно нажать на объекте правой кнопкой мыши → Свойства → Стиль → Заливка.
- Получить точку пересечения двух объектов можно при помощи соответствующего инструмента.
- Построение горизонтальных и вертикальных отрезков проще осуществлять, если нажать кнопку Alt.

4

2

3

# Создание

# 3D - графика

-Создаём оси координат: Графики →Вставить график → 3D –график

-Написать формулу, задающую функцию.

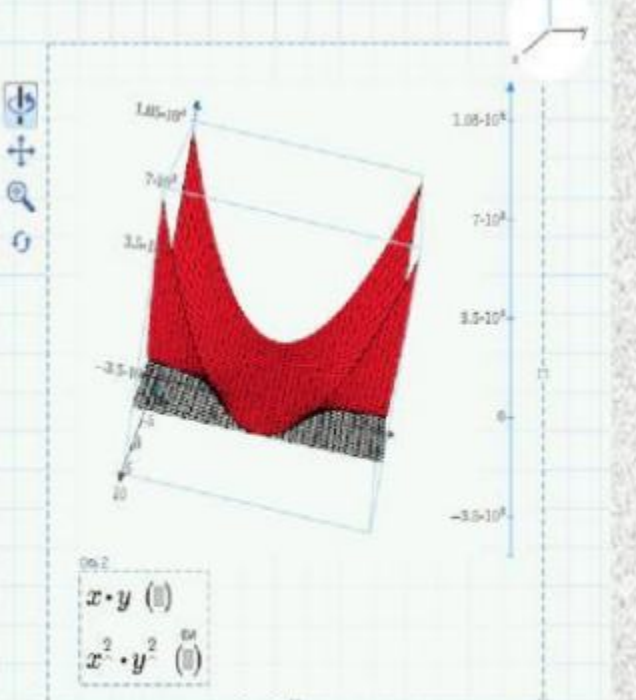

# Графики

В MathCad можно построить XY (плоские) и 3D (объемные) графики. <u>Строим XY графики:</u> -Во вкладке **Графики** выбираем: Вставить графики → График XY. -После того, как появилось поле, на оси OY указываем функцию, а на оси OX - аргумент.

Программа занятия спецкурса «Исследование тригонометрических функций в САПР MathCAD»

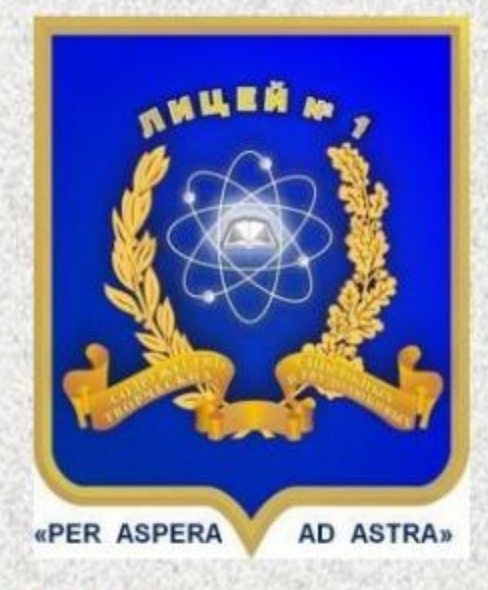

## Авторы:

Симакова М.Н., учитель математики Симаков Е.Е., Учитель информатики

> МБОУ Лицей №1 г. Южно-Сахалинска

> > ноябрь 2015

# MathCAD —

это система автоматизированного проектирования, ориентированная на проведение математических и инженерно-технических исследований.

В ее состав входят :

-редактор для ввода и редактирования текста и формул;

-вычислительный процессор для проведения расчетов по формулам;

-символьный процессор с функциями искусственного интеллекта;

-графический процессор.

# Поиск корня уравнения с двумя переменными

 -Задаём функцию формулой.
 -Задаём начальные приближения переменных.

-Используем команду root.

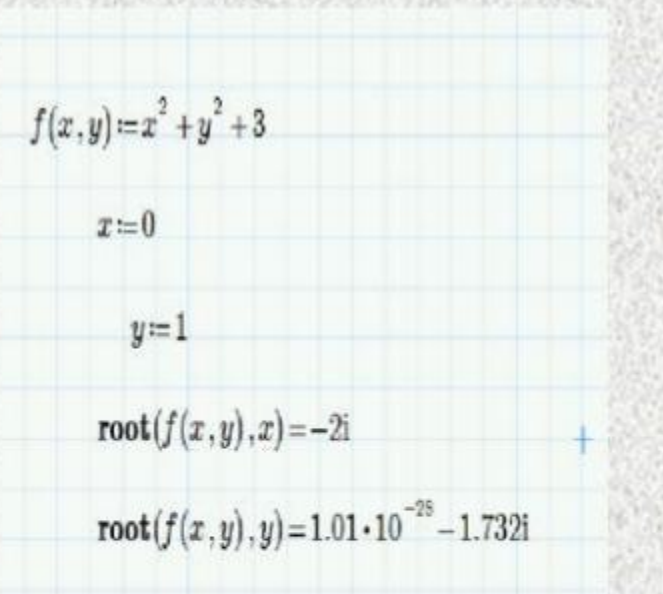

# Решение систем уравнений

Алгоритм:

 - Выбрать Блок решения на вкладке Математика.

 Задать начальные приближения переменных и ограничения системы.

- Написать команду "find(x, y)".

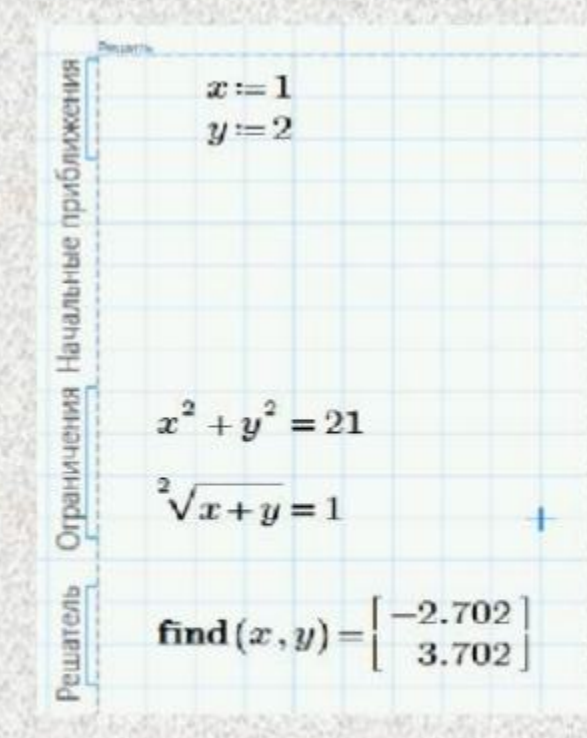

- h) Построить прямую I || АС через А1.
- i) Построить прямую m || BD через B1.
- j) Отметить точки пересечения I и I, j и m (C<sub>1</sub> и D<sub>1</sub>).
- k) Соединить вершины при помощи инструмента «Отрезок».
- 4. Отметить точки M, N, P.
- Инструмент «Прямая по 2 точкам». Построить прямую через М и N, прямую через В и C. S - точка пересечения.
- Построить прямую через S и P. L точка пересечения с BB<sub>1</sub>.
- Построить прямую || LM через Р. К точка пересечения с DD<sub>1</sub>.
- Инструмент «Многоугольник». Соединим точки N, M, L, P, K. (NMLPK) искомое сечение.

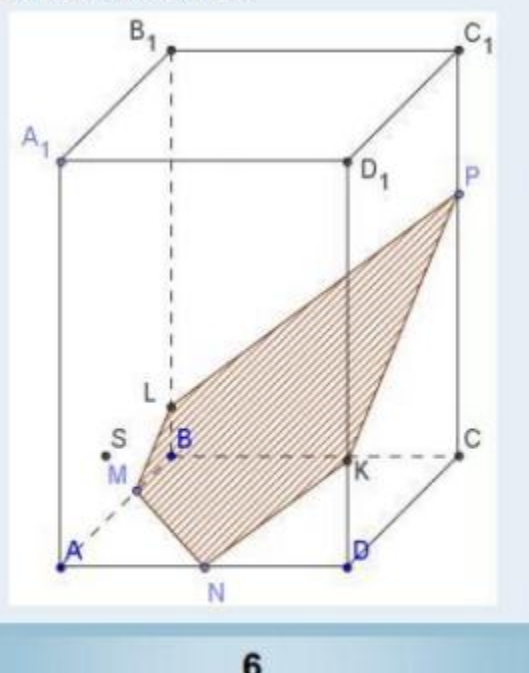

# Построение сечения параллелепипеда

Постройте сечение куба, проходящее через указанные точки.

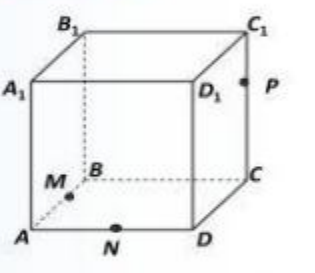

### Построение:

- Включить режим «Геометрия» или «Элементарная геометрия».
- 2. Построить нижнее основание:
- а) Инструмент «Отрезок по 2 точкам».
  Построить отрезки АВ и АС.
- b) Инструмент «Параллельная прямая». Построить прямую || АВ через точку С, прямую || АС через точку В.
- с) Отметить точку пересечения D построенных прямых. Построить отрезки BD и CD.

3. Построить боковые ребра и верхнее основание (инструменты «Параллельная прямая» и «Перпендикулярная прямая):

- а) Построить прямую д ⊥ АВ через А.
- b) Построить прямую h ⊥ AB через B.
- с) Построить прямую I ⊥ CD через C.
- d) Построить прямую ј ⊥ CD через D.
- е) Построить прямую k || AB.
- f) Отметить точку пересечения прямых g и k (точка A<sub>1</sub>).
- g) Отметить точку пересечения прямых h и k (точка B<sub>1</sub>).

5

# Программа мастер-класса «Построение сечений многогранников»

Авторы: Симакова М.Н., учитель математики Симаков Е.Е., учитель информатики и ИКТ

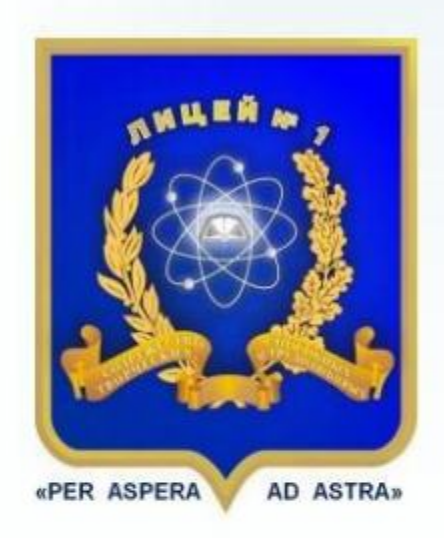

МБОУ Лицей №1 г. Южно-Сахалинска ноябрь, 2015

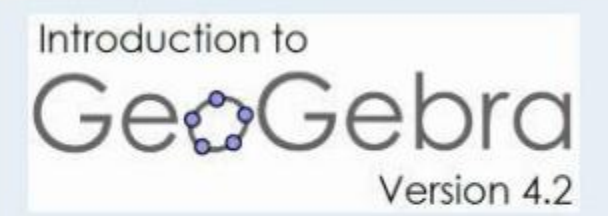

GeoGebra – это динамическая геометрическая среда. К основным возможностям среды GeoGebra относятся:

- Построение кривых:
  - исследование функций и построение графиков;
  - построение кривых, заданных параметрически;
  - построение конических сечений.
- Вычисления:
  - действия с матрицами и с комплексными числами;
  - решение уравнений и систем графически;
  - решение задач статистики;
  - аппроксимация функций.
- Работа с таблицами.
- Анимация.
- Создание Java-апплетов динамических чертежей.

# Построение сечения тетраэдра

Постройте сечение тетраэдра плоскостью, проходящей через точки А, В и С; С ∈ (MDN).

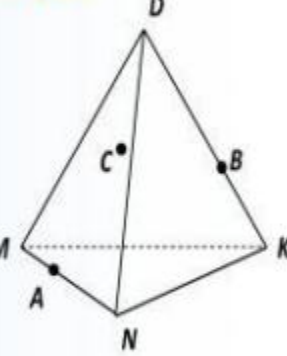

### Построение:

- Включить режим «Геометрия» или «Элементарная геометрия».
- Построить основание пирамиды. Инструмент «Отрезок по 2 точкам». Построить отрезки MN, NK и MK.
- 3. Построить отрезки MD, ND и KD.
- Инструмент «Точка». Отметим точки А, В и С.
- Инструмент «Прямая по 2 точкам». Построить прямую через А и С. Н - точка пересечения с ND.
- Построить прямые через Н и В, N и К. I
  точка пересечения прямых. В точка пересечения с KD.
- Построить прямую AI. J точка пересечения с МК.
- Инструмент «Многоугольник». Соединить точки А, Н, В, Ј. (AHBJ) - искомое сечение.

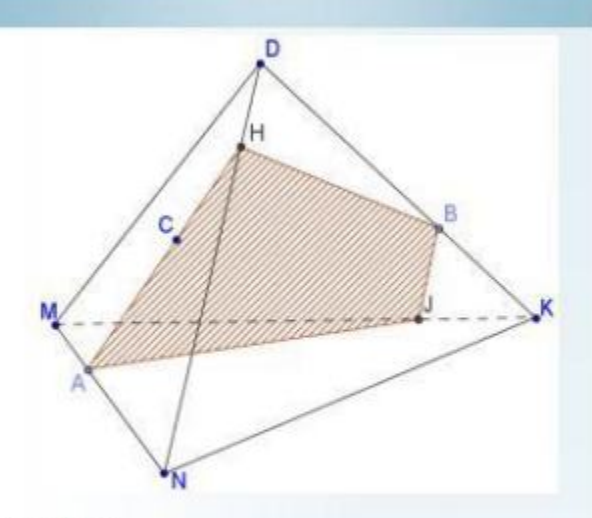

### Советы:

- Увидеть все построенные объекты можно в Панели объектов (меню Вид).
- Точки можно переименовывать, нажав на них правой кнопкой мыши.
- Сделать линии штриховыми можно, изменив их тип в меню Полотно.
- Построение многоугольника необходимо завершать в стартовой точке построения.
- Заливку многоугольника можно сделать штриховой. Для этого нужно нажать на объекте правой кнопкой мыши → Свойства → Стиль → Заливка.
- Получить точку пересечения двух объектов можно при помощи соответствующего инструмента.
- Построение горизонтальных и вертикальных отрезков проще осуществлять, если нажать кнопку Alt.

4

2

3